# Configurazione dei mapping delle VLAN Flexconnect sui controller Mobility Express

# Sommario

Introduzione Prerequisiti Requisiti Componenti usati Configurazione Mapping di VLAN a livello di gruppo Flexconnect Mapping di VLAN a livello AP Verifica Risoluzione dei problemi

# Introduzione

In questo documento viene descritto come configurare i mapping della VLAN flexconnect al punto di accesso (AP) e al gruppo flexconnect.

# Prerequisiti

### Requisiti

Cisco raccomanda la conoscenza dei seguenti argomenti:

- Implementazione di Cisco Mobility Express e configurazione di base.
- Configurazione Flexconnect sul WLC

#### Componenti usati

Le informazioni fornite in questo documento si basano sulle seguenti versioni software e hardware:

- Cisco 2802 AP con software versione 8.5.
- 2802 AP in modalità flexconnect.

Le informazioni discusse in questo documento fanno riferimento a dispositivi usati in uno specifico ambiente di emulazione. Su tutti i dispositivi menzionati nel documento la configurazione è stata ripristinata ai valori predefiniti. Se la rete è operativa, valutare attentamente eventuali conseguenze derivanti dall'uso dei comandi.

**Nota:** Su un controller WLC (mobility express Wireless LAN Controller), la configurazione relativa alla VLAN può essere eseguita a livello di access point o di gruppo flexconnect. Si consiglia di applicare la configurazione a livello di gruppo flexconnect, a meno che alcuni access point non abbiano bisogno di una configurazione diversa.

### Configurazione

#### Mapping di VLAN a livello di gruppo Flexconnect

Sul sistema Mobility Express è presente un solo gruppo flexconnect, denominato gruppo flexconnect predefinito. Tutti gli access point vengono aggiunti a questo gruppo per impostazione predefinita.

Passaggio 1. È necessario configurare prima il supporto del tagging VLAN sull'access point. A tal fine, è possibile usare il comando **config flexconnect group nome\_gruppo vlan enable**.

For ex:

(Mobility\_Express) >config flexconnect group default-flexgroup vlan enable

**Nota:** Inoltre, è possibile disabilitare il supporto della VLAN, eliminando tutti i mapping WLAN-vlan e ACL della vlan a livello di gruppo sull'access point. A tal fine, usare il comando **config flexconnect group default-flexgroup vlan disable**.

Passaggio 2. Quando si aggiunge il supporto per la VLAN, il valore predefinito della VLAN nativa sull'access point è 1. Questa condizione può essere modificata con il comando **config flexconnect** group default-flexgroup vlan native vlan\_id.

(Mobility\_Express) >config flexconnect group default-flexgroup vlan native 10

Passaggio 3. Per aggiungere un mapping VLAN all'SSID (Service Set Identifier), è necessario usare questo comando config flexconnect group nome\_gruppo wlan-vlan id\_wlan add vlan id\_vlan.

For example: (Mobility\_Express) >config flexconnect group default-flexgroup wlan-vlan wlan 2 add vlan 20

In questo modo viene aggiunto un mapping della VLAN 20 per il numero SSID 2. È possibile verificare se i mapping vengono inviati all'access point, eseguire il comando **show ap config nome\_AP generale**:

(Mobility\_Express) > show ap config general AP00A3.8EFA.DC16

| Cisco AP Identifier                               | 4                                    |
|---------------------------------------------------|--------------------------------------|
| Cisco AP Name                                     | AP00A3.8EFA.DC16                     |
| <output clipped=""></output>                      |                                      |
| Native Vlan Inheritance:                          | Group                                |
| FlexConnect Vlan mode :                           | Enabled                              |
| Native ID :                                       | L                                    |
| WLAN 1 :                                          | 15 (Group-Specific)                  |
| WLAN 2 :                                          | 20 (Group-Specific)This shows that a |
| group specific config of VLAN 20 has been applied | to WLAN 2.                           |

Anche la VLAN nativa e la configurazione WLAN-VLAN a livello di gruppo possono essere sottoposte a push con la GUI. È possibile selezionare **Wireless Settings > WLAN > Edit WLAN >** 

VLAN & Firewall. L'opzione Use VLAN Tagging (Usa tag VLAN) deve essere impostata su Yes, come mostrato nell'immagine.

| eneral WLAN Security | VLAN & Firewall  | Traffic | Shaping   |    |   |
|----------------------|------------------|---------|-----------|----|---|
| Client IP Management | Network(Default) | ۲       |           |    |   |
| Use VLAN Tagging     | Yes              | •       | 1         |    |   |
| Native VLAN ID       | 1                |         | ]         |    |   |
| DHCP Scope           | None             | - 30    | VLAN ID * | 30 | • |
| Enable Firewall      | No               | •       |           |    |   |

Per eliminare la configurazione WLAN-VLAN, usare il comando **config flexconnect group default**flexgroup wlan-vlan wlan id\_id delete.

For ex: (Mobility\_Express) >config flexconnect group default-flexgroup wlan-vlan wlan 2 delete

Passaggio 4. (facoltativo) Se vi sono ACL da configurare per una VLAN specifica, usare il comando **config flexconnect group default-flexgroup vlan add vlan\_id acl in-aclname out-aclname**.

```
For ex:
(Mobility_Express) >config flexconnect group default-flexgroup vlan add 30 acl acl_in acl_out
```

Èpossibile verificare questa condizione con il comando **show flexconnect group detail defaultflexgroup** 

Èpossibile anche verificare se gli ACL vengono spostati negli access point con il comando **show ap config general nome\_ap** 

(Mobility\_Express) >show ap config general AP00A3.8EFA.DC16

Cisco AP Identifier..... 4 Cisco AP Name..... AP00A3.8EFA.DC16 <Output clipped>

Group VLAN ACL Mappings

Vlan :..... 30 Ingress ACL :..... acl\_in Egress ACL :..... acl\_out

#### Mapping di VLAN a livello AP

Passaggio 1. È necessario configurare prima il supporto del tagging VLAN sull'access point. A tal fine, è possibile usare il comando **config ap flexconnect vlan enabled ap\_name**:

(Mobility\_Express) >config ap flexconnect vlan enable APA0EC.F96C.E348 Se l'opzione override-ap è impostata su enabled, viene visualizzato questo errore:

Request failed: Override flag is enabled at the flexconnect group.

L'opzione override-ap ignora qualsiasi configurazione specifica dell'access point e consente solo la configurazione flex group di avere effetto. Per risolvere questo problema, disabilitare l'opzione override-ap con il comando **config flexconnect group default-flexgroup vlan override-ap disable**. Al termine, è possibile eseguire la configurazione specifica dell'access point.

Passaggio 2. Se necessario, è possibile modificare la configurazione VLAN nativa con il comando config ap flexconnect vlan nativa id\_vlan nome\_ap.

For ex:

(Mobility\_Express) >config ap flexconnect vlan native 1 APA0EC.F96C.E348 Passaggio 3. È ora possibile configurare il mapping VLAN-WLAN con il comando config ap flexconnect vlan wlan id\_vlan id nome-ap.

For ex:

(Mobility\_Express) >config ap flexconnect vlan wlan 3 22 APA0EC.F96C.E348 Per verificare che la configurazione VLAN specifica dell'access point sia stata mappata all'access point, usare il comando **show ap config general nome\_ap**.

| Native  | ID : | 1  |                                  |
|---------|------|----|----------------------------------|
| WLAN 1  | :    | 15 | (Group-Specific)                 |
| WLAN 2  | :    | 20 | (Group-Specific)                 |
| WLAN 3  | :    | 22 | (AP-Specific)WLAN 3 config is AP |
| specifi | lc   |    |                                  |

Il mapping WLAN-VLAN può essere rimosso anche con il comando **config ap flexconnect vlan remove wlan id\_ap\_name**.

For ex:

(Mobility\_Express) >config ap flexconnect vlan remove wlan 3 APA0EC.F96C.E348 Passaggio 4. (facoltativo) Se è necessario configurare l'ACL VLAN, a livello di access point, è possibile usare il comando **config ap flexconnect vlan add vlan\_id acl in-aclname out-aclname ap\_name**.

For ex:

(Mobility\_Express) >config ap flexconnect vlan add 22 acl acl\_in acl\_out APA0EC.F96C.E348

This can be verified with the show ap config general command as shown here:

(Mobility\_Express) > show ap config general APA0EC.F96C.E348

| Cisco AP Identifier           | 3                |
|-------------------------------|------------------|
| Cisco AP Name                 | APA0EC.F96C.E348 |
| <output clipped=""></output>  |                  |
| FlexConnect VLAN ACL Mappings |                  |
| Vlan :                        | 22               |
| Ingress ACL : a               | acl_in           |
| Egress ACL : a                | acl_out          |

### Verifica

Attualmente non è disponibile una procedura di verifica per questa configurazione.

### Risoluzione dei problemi

Al momento non sono disponibili informazioni specifiche per la risoluzione dei problemi di questa configurazione.